# NetStacker NMM Lite Installation Guide

- Introducing the NMM Lite on page 5
- Installing the NMM Lite on page 8
- The Back Panel on page 11
- Cable Connections to Other Devices
   on page 13
- Using AsantéTerm on page 22
- Using Telnet on page 24
- Using the Asanté Remote Management System on page 27
- Configuration Menu on page 34
- Technical Specifications on page 40
- RS232 Connections on page 41

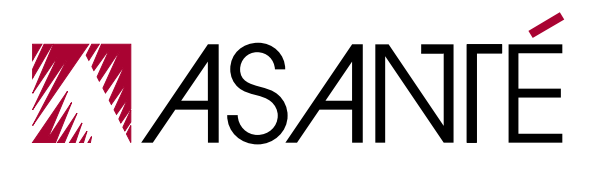

### **Copyright Notice**

Copyright 1994 by Asanté Technologies, Inc.

All rights reserved. No part of this manual, or any associated artwork, software, product design or design concept, may be copied, reproduced or stored, in whole or in part, in any form or by any means mechanical, electronic, optical, photocopying, recording or otherwise, including translation to another language or format, without the express written consent of Asanté Technologies, Inc.

### Trademarks

Asanté Technologies and NetStacker are trademarks of Asanté Technologies, Inc.

Macintosh is a registered trademark of Apple Computer, Inc.

Ethernet is a registered trademark of the Xerox Corporation, Inc.

All brand names and products are trademarks or registered trademarks of their respective holders.

### FCC Information

This equipment is classified as a Class A computing device. Class A devices may be used only in commercial, business, or industrial environments.

This equipment generates, uses and can radiate radio frequency energy. If this equipment is not insulated properly in strict accordance with the instructions in this manual, then it may cause interference in this electronic environment. This equipment has been tested and found to comply with the limits for a Class A computing device pursuant to Subpart J of Part 15 of FCC Rules, which are designed to provide reasonable protection against radio frequency interference when operated in a commercial environment.

Operation of this equipment in a residential area is likely to cause interference, in which case, the user at his own risk and expense will be required to correct the interference in a commercial environment.

Operation of this equipment in a residential area is likely to cause interference, in which case, the user at his own risk and expense will be required to correct the interference.

#### Asanté Warranty

Asanté Technologies, Inc. warrants that the Asanté NetStacker NMM Lite will be free from defects in title, materials and manufacturing workmanship for a period of one (1) year from the date of purchase. If the NetStacker NMM Lite is found to be defective, then, as your sole remedy and as the manufacturer's only obligation, Asanté Technologies, Inc. will repair or replace the product (see "Asking for Assistance" for information on how to contact us). This warranty is exclusive and is limited to the Asanté NetStacker NMM Lite.

This warranty shall not apply to an Asanté NetStacker NMM Lite that has been subjected to abuse, misuse, abnormal electrical or environmental conditions, or any condition other than what can be considered normal use.

Note: The warranty card must be filed with Asanté Technologies, Inc. within 30 days after date of purchase.

#### Asanté Warranty Disclaimer

Asanté Technologies, Inc. makes no other warranties, express, implied or otherwise, regarding the Asanté NetStacker NMM Lite, and specifically disclaims any warranty for merchantability or fitness for a particular purpose.

The exclusion of implied warranties is not permitted in some States and the exclusions specified herein may not apply to you. This warranty provides you with specific legal rights. There may be other rights that you have which vary from State to State.

# Asking for Assistance

| Asanté Technical Support | To contact Asanté Technical Support:          |                                  |  |
|--------------------------|-----------------------------------------------|----------------------------------|--|
|                          | Telephone                                     | (800) 622-7464<br>(408) 435-0706 |  |
|                          | Fax                                           | (408) 432-6018                   |  |
|                          | Fax-Back <sup>1</sup>                         | (800) 741-8607<br>(408) 954-8607 |  |
|                          | Bulletin Board Service (BBS) <sup>2</sup>     | (408) 432-1416                   |  |
|                          | ARA BBS (guest log-in) <sup>2</sup>           | (408) 894-0765                   |  |
|                          | AppleLink mail <sup>3</sup> /BBS <sup>2</sup> | ASANTE.TECH                      |  |
|                          | FTP Archive <sup>2</sup>                      | ftp.asante.com                   |  |
|                          | Internet mail <sup>3</sup>                    | support@asante.com               |  |

Please request catalog of contents.
 Download INDEX.TXT file for catalog of contents.
 When sending email, please include your full name, U.S. mailing address, phone number, product name, and a description of the problem.

**Technical Support Hours** 

6:00 AM to 6:00 PM Pacific Standard Time USA, Monday-Friday

### Tell Us What You Think

There's always room for improvement and Asanté Technologies is interested in your comments and suggestions about our product user manuals. If you take the time to make suggestions, we will take the time to read and consider your suggestions for new manual releases.

Please read through this manual and think about these questions:

- □ What do you like best about this manual?
- □ What do you think is the least valuable or weakest part of this manual?
- □ What is the most needed improvement you would make to this manual?

Fax your comments and suggestions to:

Asanté Technical Publications at (408) 894-0363

or

E-mail them through Internet:

techpubs@asante.com

| Introducing the<br>NMM Lite    | The Asanté Network Management Module Lite (NS-NMM), or<br>NMM Lite, is a daughter board specially designed to be mounted<br>on the double-height RJ45B or RJ21B module. Its function, as the<br>intelligence of the NetStacker hub, is to manage and gather statis-<br>tics on a single NetStacker hub or on a stack of NetStacker hubs.  |
|--------------------------------|----------------------------------------------------------------------------------------------------|
|                                | To manage a NetStacker hub, you must have an NMM Lite (or an AH2072 NMM), and AsantéView Lite In-Band and Out-of-Band net-<br>work management software, version 2.3 or later, installed on a management station. You can also use full-featured AsantéView In-Band and Out-of-Band, version 2.3 or later.                                 |
|                                | Mounted on an RJ45B or RJ21B module, the NMM Lite saves you a<br>slot on the NetStacker hub. While a standard AH2072 NMM occu-<br>pies a separate slot, it provides the additional feature of segment<br>switching, enabling you to assign a module to either Segment 1 or<br>Segment 2. The NMM Lite does not provide segment switching. |
|                                | △ The 24-port RJ45B and RJ21B double-height<br>repeater modules do not require an NMM to func-<br>tion. You need an NMM only if you want to man-<br>age the hub.                                                                                                    |
| The RJ45B and RJ21B<br>Modules | The RJ45B and RJ21B modules are 24-port, dual-height modules specially designed to accommodate the NMM Lite daughter board.                                                                                                    |
|                                | The NMM Lite does not provide network segment switching. All ports on the NetStacker hub are set to Segment 1 and cannot be switched to Segment 2.                                                                                                    |
|                                | <ul> <li>△ If you use the standard AH2072 NMM module in a<br/>NetStacker stack, you have segment switching.<br/>You can assign all ports on a module to either<br/>Segment 1 or Segment 2.</li> </ul>                                                                                                    |
| NMM Lite Features              | The NMM Lite features:                                                                                                    |
|                                | <ul> <li>Support for AsantéView Lite (In-Band and Out-of-<br/>Band, version 2.3 or later) and AsantéView (In-<br/>Band and Out-of-Band, version 2.3 or later) net-<br/>work management software</li> </ul>                                                                                                    |
|                                | Support for Simple Network Management Proto-<br>col (SNMP)                                                                                                    |
|                                | <ul> <li>Support for up to twelve hub stacks (as many as<br/>36 NetStacker hubs) for out-of-band management</li> </ul>                                                                                                    |

Remote network management via an RS232 con-

|                         | nector                                                                                                    |
|-------------------------|----------------------------------------------------------------------------------------------------|
|                         | Terminal connection via an RS232 connector                                                                                                    |
|                         | Six LEDs as hub alert visual aids                                                                                                    |
|                         | □ Support for Hub Repeater MIB (RFC 1516)                                                                                                    |
|                         | Software upgrade using Flash memory                                                                                                    |
|                         |                                                                                                    |
|                         | The NMM Lite supports SNMP and the Management Information<br>Base (MIB) I and II, the Hub Repeater MIB (RFC 1516), as well as<br>Asanté's private MIB extensions.                                                                                                    |
|                         | The AMS Link and RS232 connectors provide out-of-band network<br>management. With out-of-band management, you can gather statis-<br>tics and set parameters for as many as twelve stacks of Asanté Net-<br>Stacker hubs or any combination of twelve daisy-chained Asanté<br>hubs.                                                                                                    |
|                         | The six LEDs on the back panel of the NetStacker NMM Lite pro-<br>vide information about the CPU, in-band and out-of-band traffic,<br>collisions, and errors.                                                                                                    |
|                         | The NMM Lite is easy to upgrade because it has Flash memory. To<br>upgrade to the latest hub software (image code), simply download<br>the NMM's microcode upgrades from an AsantéView Management<br>Station (AMS) or from a third-party TFTP server directly through<br>the network.                                                                                                    |
|                         | The NetStacker hub MIB is a text file needed when using a third-<br>party SNMP manager. You can obtain this text file, using "anony-<br>mous" FTP, from Asanté's FTP server. You can also obtain the file<br>from Asanté's AppleLink bulletin board or the Asanté BBS (bulle-<br>tin board system). Refer to "Asking for Assistance" on page 3 for<br>more information on how to contact us. For MIB compiling<br>instructions, refer to your management console's documentation. |
| Management Capabilities | There are four ways you can manage hubs using the NMM Lite:                                                                                                    |
|                         | In-band                                                                                                    |
|                         | Out-of-band                                                                                                    |
|                         | Local management port                                                                                                    |
|                         | Telnet                                                                                                    |
|                         |                                                                                                    |

You can use AsantéView or AsantéView Lite In-Band software for in-band network management. In-band management lets network managers manage, control, and monitor their networks via SNMP protocols over the Ethernet communications channel of an Ethernet network. In-band refers to the fact that the network management packets travel over the same network that all other network information travels. See the appropriate AsantéView User's Guide for information on installing and using AsantéView software for inband network management.

You can use AsantéView or AsantéView Lite Out-of-Band software for out-of-band network management. Out-of-band management operates over telephone dial-up lines via modem, or by direct connection to a hub, rather than over a network. Using a modem, you can dial into any group of hubs (up to 12) that are interconnected using an out-of-band daisy chain. See the appropriate AsantéView User's Guide for information on installing and using AsantéView software for out-of-band network management. See "Connecting a Modem to the Hub" on page 16 for instructions on connecting a modem.

The NMM Lite has two types of ports, AMS Link and RS232 connectors, that allow you to daisy chain, or connect hubs directly using out-of-band cabling. See "Connecting Hubs in an Out-of-Band Daisy-Chain" on page 13 for information on interconnecting hubs. See "AMS Link" on page 13 and "RS232 Connector" on page 16 for information on those ports. Then, refer to "Summary of DIP Switch Settings" on page 19 for information on setting the NMM Lite DIP switches — the switches are set depending upon your hub configuration.

You can use the RS232 connector as a local management port to gain terminal access to the NetStacker hub. This allows you to use AsantéTerm (for Macintosh, included with AsantéView software), Windows Terminal (for PC, included with Windows software), or another terminal emulation program to work with an individual NMM Lite. See "Using the Local Management Port" on page 17 for more information.

Using Telnet software (not included with the NMM Lite), you can interrogate and program an NMM Lite module in a NetStacker hub using the Asanté Remote Management System. You can do this using any Telnet-capable computer, either directly connected to the hub or over the network. See "Using Telnet" on page 24 for information on using Telnet with the NMM Lite.

| Installing the<br>NMM Lite              | To install the NMM Lite daughter board, you perform the follow-<br>ing operations:                                                                                                    |                                                                                                    |
|-----------------------------------------|----------------------------------------------------------------------------------------------------|----------------------------------------------------------------------------------------------------|
|                                         |                                                                                                    | Check package contents                                                                                                    |
|                                         |                                                                                                    | Ground yourself                                                                                                    |
|                                         |                                                                                                    | <ul> <li>Mount the NMM Lite daughter board on the<br/>RJ45B or RJ21B mother board</li> </ul>                                                                    |
|                                         |                                                                                                    | $\Delta$ If you've purchased the NMM Lite as part of a pre-<br>configured NetStacker hub, it will be already<br>installed in the hub and ready to use.          |
| Checking Package                        | The A                                                                                                    | santé NMM Lite package contains the following items:                                                                                                    |
| Contents                                |                                                                                                    | <ul> <li>The Asanté NMM Lite in anti-static packaging</li> <li>This installation guide</li> </ul>                                                               |
|                                         |                                                                                                    | This installation guide     The warranty card                                                                                                    |
|                                         |                                                                                                    |                                                                                                    |
| Grounding Requirements                  | Before you handle the RJ45B or RJ21B mother board and the NMM<br>Lite daughter board, you must attach the grounding strap (pro-<br>vided in the package) to your wrist to discharge static electricity<br>from your body or clothes. Attach the clamp end to the hub chas-<br>sis, which should already be grounded properly. |                                                                                                    |
| Mounting the NMM Lite<br>Daughter Board | If you<br>board<br>chass                                                                                                    | have a stack of two or three hubs, you install the mother<br>with the mounted NMM Lite daughter board in the base<br>s. To install the NMM Lite daughter board: |
|                                         | 1                                                                                                    | Remove the Asanté double-height RJ45B or RJ21B<br>mother board from its anti-static packing and place it<br>on a grounded, flat surface.                        |
|                                         |                                                                                                    | $\Delta$ Handle the module by its edges. Do not touch the connectors or chips.                                                                                  |
|                                         |                                                                                                    | $\Delta$ If the mother board is already installed in the chassis, remove it and place it on a flat, grounded surface.                                           |
|                                         | 2                                                                                                    | Remove the Asanté NMM Lite daughter board from its anti-static packing.                                                                                         |

- $\Delta$  Handle the board by its edges. Do not touch the connectors or chips.
- **3** Screw in the thirteen standoffs, provided with the NMM Lite daughter board, into the holes in the mother board.
- **4** Position the NMM Lite (printed circuit side facing up) over the mother board, placing its holes over the standoffs on the mother board. Push down gently to seat the board.

Figure 1 shows a top view of the NMM Lite daughter board mounted on the mother board.

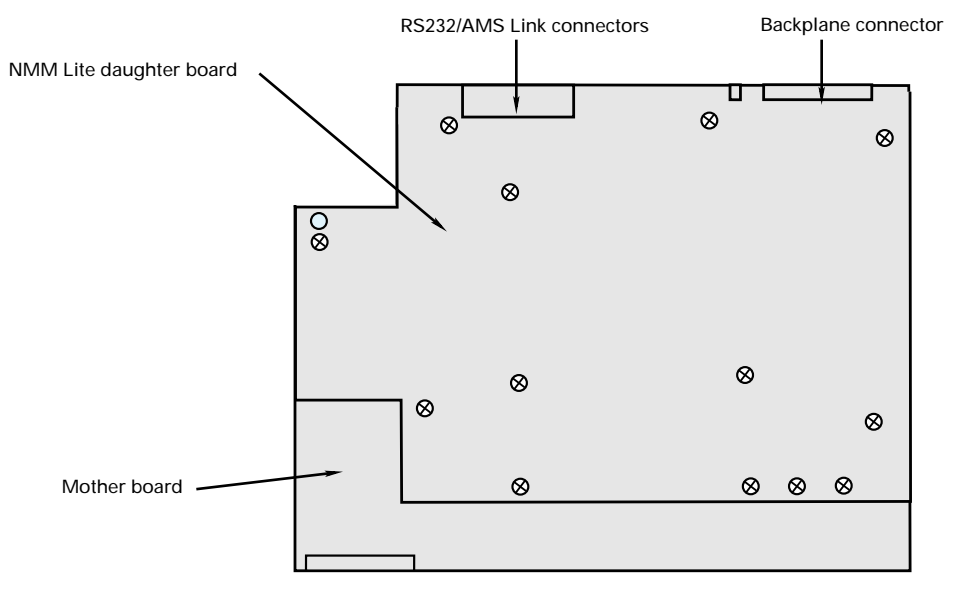

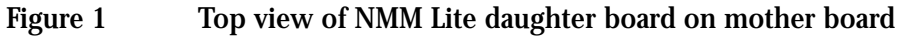

5

Use the provided screws and a screwdriver to secure the daughter board to the mother board. See Figure 2.

### NetStacker NMM Lite Installation Guide

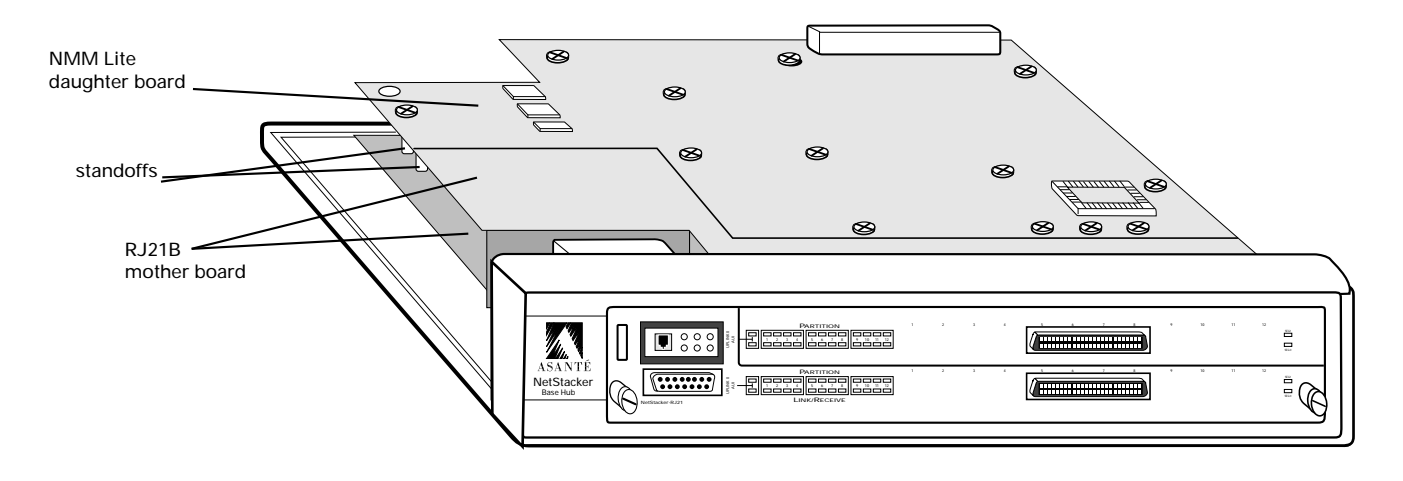

Figure 2 NMM Lite daughter board installed on mother board

You are now ready to install the RJ45B or RJ21B board in the NetStacker chassis. Refer to your module's Installation Guide for instructions on installing the board in the chassis.

### The Back Panel

The NMM Lite back panel, shown in Figure 3, includes:

- □ One RS232 connector
- **u** Two AMS Link RJ45 connectors
- □ Six LEDS
- **u** Two DIP switches
- **One Reset push-button**

Figure 3 shows the NMM Lite back panel.

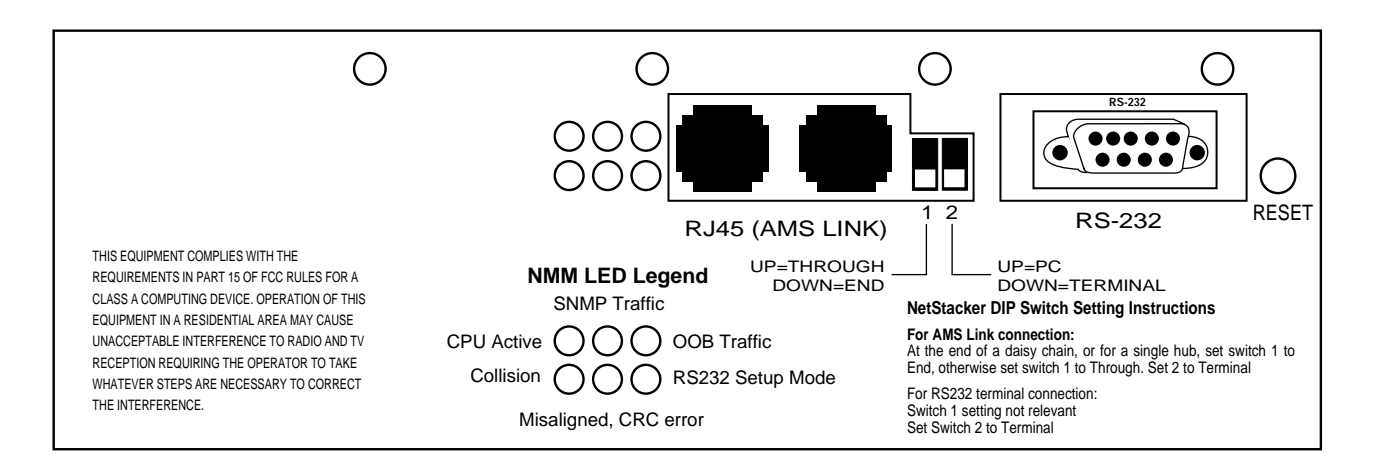

Figure 3 Back panel of the NMM Lite

The following sections describe the back panel components.

### **RS232 connector**

The RS232 connector is used to connect a Management Station to the hub directly or through a modem (for out-of-band management) or to connect a local terminal to the hub.

### Two RJ45 (AMS) connectors

The two RJ45 connectors are used to connect a Management Station to the hub (with an AMS Link Extender) for out-of-band management or to connect hubs in an out-of-band daisy-chain.

### Six LEDs

The six LEDS and the Reset button are described in Table 1 on page 12.

### **Two DIP switches**

DIP Switch 1 is used to specify the end hub or the through hubs in an out-of-band daisy-chain.

DIP Switch 2 is used when the hub is connected to an out-of-band management station, a modem, or a local terminal using the RS232 connector.

See Figure 9 on page 20 and Figure 10 on page 21 for a summary of the DIP switch settings.

The label on the NetStacker chassis back panel provides a basic explanation of the LEDs and DIP switches.

| Interpreting the Back | Table 1 des | able 1 describes the six LEDs on the back panel of the NMM Lite. |  |  |
|-----------------------|-------------|------------------------------------------------------------------|--|--|
| Panel LEDs            | Table 1     | NMM Lite LEDs                                                    |  |  |

| LED                          | Display<br>Position | Color/State     | Meaning                                                                                                    |
|------------------------------|---------------------|-----------------|----------------------------------------------------------------------------------------------------|
| CPU Active                   | ●00<br>000          | Green, Blinking | Blinking LED indicates CPU is operating normally.                                                                                 |
| SNMP Traffic<br>Link/Receive |                     | Green, Blinking | Blinking LED indicates SNMP packets being transmitted to module.                                                                  |
| Collision                    | 000<br>●00          | Yellow, On      | Indicates a collision has occurred.                                                                                               |
| Misaligned,<br>CRC error     |                     | Yellow, On      | MC - Misaligned/CRC. Received data frame not<br>integer multiple of eight bits (or one byte) and/or<br>CRC error.                 |
| OOB Traffic<br>Out-Of-Band   |                     | Green, On       | Indicates out-of-band traffic to/from NetStacker<br>hub. Note: Functions only when NMM Lite is in<br>operational mode.            |
|                              |                     | Green, Blinking | Blinking LED indicates receiving in out-of-band.                                                                                  |
| RS232 Setup Mode             | 000                 | Yellow, On      | Indicates Setup switch is in "Down" position (setup mode) during power up cycle.                                                  |
|                              |                     | Green, Blinking | Blinking LED indicates AsantéView Management<br>Station (AMS) is communicating with RS232 port<br>or out-of-band is transmitting. |

Use the Reset push-button to manually reset all modules and software on the NetStacker hub. Power on diagnostics run automatically when the hub is reset.

| Cable<br>Connections to                          | The NMM Lite's back panel has two types of connections (out-of-<br>band) that let you attach other hardware devices such as PCs,<br>Macs, or dial-up modems: |                                                                                                    |  |
|--------------------------------------------------|----------------------------------------------------------------------------------------------------|----------------------------------------------------------------------------------------------------|--|
| Other Devices                                    |                                                                                                    | Two AsantéView Management System (AMS) Link<br>connectors<br>One RS232 connector                                                                                                    |  |
| AMS Link                                         | The AMS                                                                                                    | Link specifically provides the following types of device                                                                                                    |  |
|                                                  |                                                                                                    | PC and Macintosh connections for Out-of-Band<br>network management<br>Hub interconnections for out of band (daisy                                                                                                    |  |
|                                                  |                                                                                                    | chained from one hub to another)                                                                                                    |  |
|                                                  | See Figure<br>tors. The<br>to a PC or<br>ment soft<br>stacks via                                                                                             | e 3 on page 11 for an illustration of the AMS Link connec-<br>two connectors are RJ45 ports that provide an interface<br>Macintosh running AsantéView Out-of-Band manage-<br>ware. You can daisy-chain as many as twelve hubs or hub<br>the AMS Link for simultaneous out-of-band management. |  |
| Connecting Hubs in an<br>Out-of-Band Daisy-Chain | To connec<br>chain usin                                                                                                    | ct individual hubs or hub stacks in an out-of-band daisy-<br>g the AMS Link connector:                                                                                                    |  |
|                                                  | 1 Be<br>age<br>20                                                                                                    | sure the length of the daisy-chain, from the man-<br>ement station to the hub farthest away, is less than<br>00 feet.                                                                                                    |  |
|                                                  | 2 Co<br>pro<br>on<br>on<br>Co<br>Fig                                                                                                    | nnect a straight-through RJ45 extension cable (not<br>ovided in the package) from an AMS Link connector<br>the first hub to an AMS Link connector on the sec-<br>d hub.<br>nnect the hubs in a daisy-chain as shown in<br>oure 4.                                                             |  |

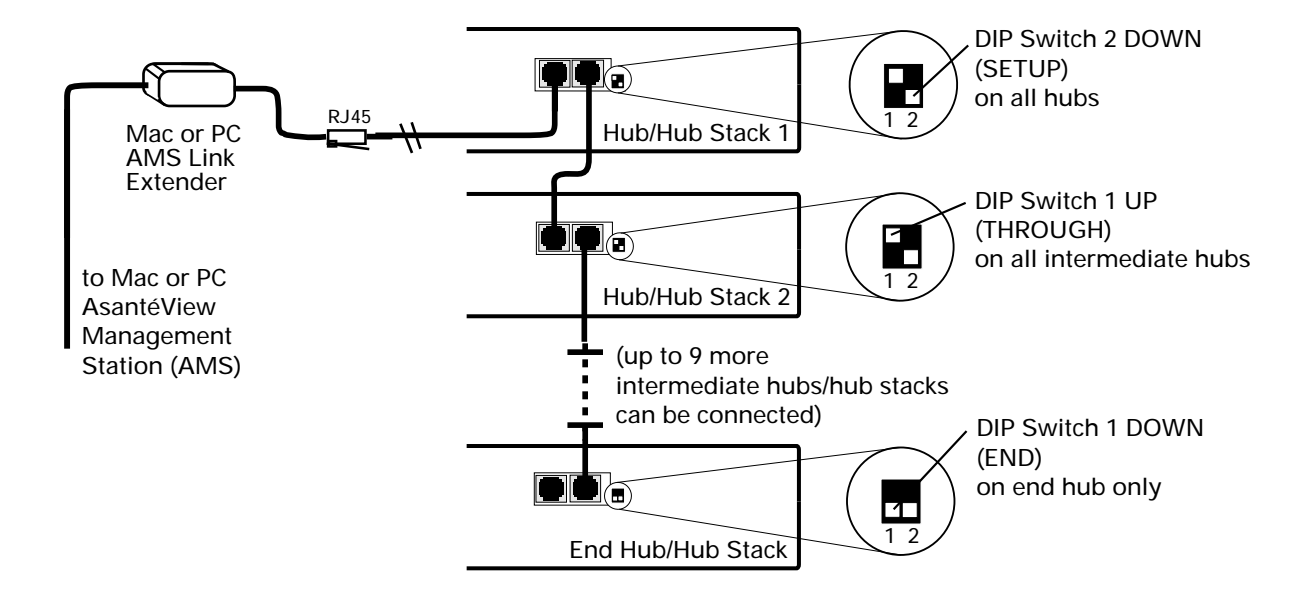

Figure 4 Connecting hubs in an Out-of-Band daisy-chain

- **3** To enable termination in the out-of-band daisy-chain, set DIP Switch 1 DOWN (END) on the end hub only.
- **4** On all other hubs in the chain, set DIP Switch 1 UP (THROUGH).
  - △ If you are managing only one hub, set DIP Switch 1 DOWN (END).
- 5 Set DIP Switch 2 DOWN (SETUP) on all hubs.
- 6 If you change a DIP switch setting, you must reset the NMM Lite. Press the Reset button on the back panel.

To connect an AsantéView Management Station to a hub, follow the instructions in the next section.

For a summary of DIP switch settings, see Figure 9 on page 20 and Figure 10 on page 21.

### Connecting a Management Station to the Hub

1

To connect an AsantéView Management Station to a hub using one of the AMS Link connectors:

Connect one end of the AMS Link Extender to a PC or Macintosh and the other end to an AMS Link connector port. Figure 5 shows how to make this connection.

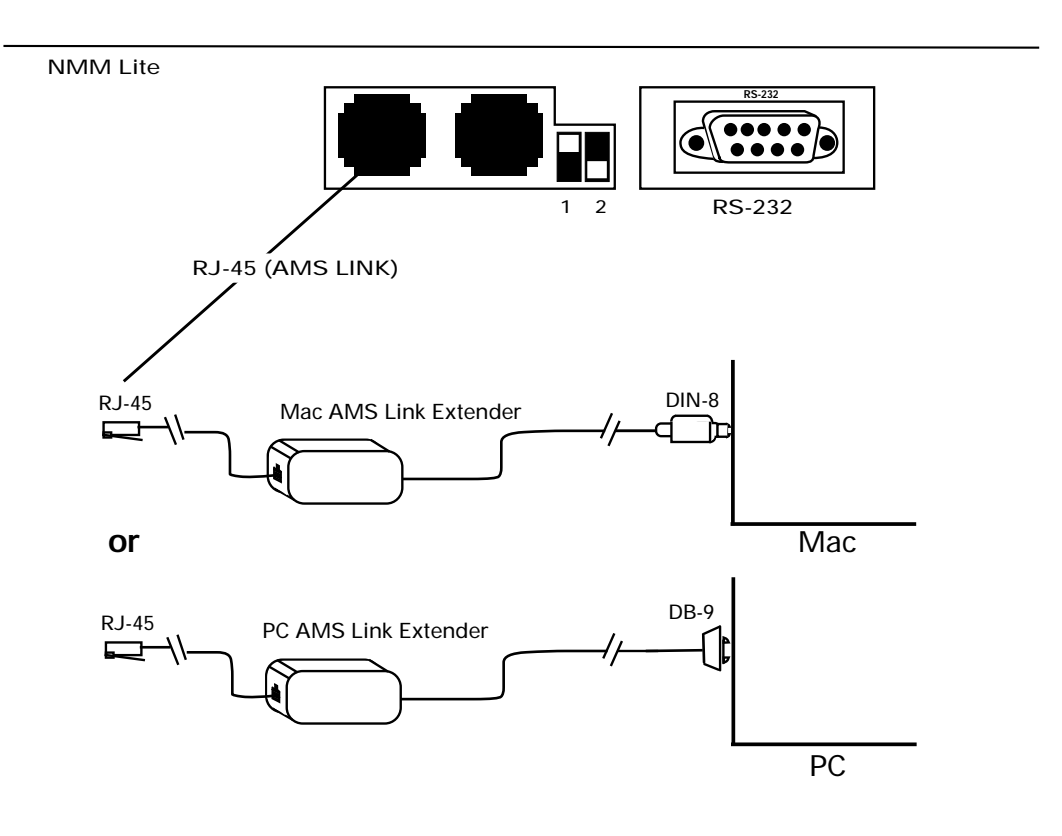

- Figure 5 Using an AMS Link port to connect to a Management Station (Macintosh or PC)
- **2** Set DIP switches on the hub as shown in Figure 5.
- **3** Reset the hub.

| RS232 Connector                  | You<br>conr                                                    | can use the RS232 connector on the NMM Lite back panel to<br>nect the NetStacker Hub to:                                                                                                    |
|----------------------------------|----------------------------------------------------------------|----------------------------------------------------------------------------------------------------|
|                                  |                                                                | <ul> <li>An AsantéView Out-of-Band Management Station</li> <li>A modem</li> <li>A local terminal</li> </ul>                                                                                                    |
|                                  | Using<br>para<br>any c                                         | g out-of-band management, you can gather statistics and set<br>meters for up to twelve stacks of Asanté NetStacker Hubs or<br>combination of twelve daisy-chained hubs.                                                                                                    |
|                                  | See I<br>on th                                                 | Figure 3 on page 11 for an illustration of the RS232 connector ne NMM Lite back panel.                                                                                                    |
| Connecting a Modem to<br>the Hub | For r<br>tion<br>can u<br>men<br>sage<br>even<br>Guid<br>optic | emote management purposes, you can make a local connec-<br>from the RS232 serial port on the NMM Lite to a modem. You<br>use this setup with AsantéView and the AsantéView Manage-<br>t Station (AMS) to activate a pager when it receives a trap mes-<br>from a hub. This trap message causes the AMS to page this<br>t to the remote user. See the appropriate AsantéView User's<br>le for information on setting up trap messages and paging<br>ons. |
|                                  | The the h                                                      | following procedure shows you how to connect a modem to<br>nub. See Figure 9 on page 20 for an illustration.                                                                                                    |
|                                  | 1                                                              | Connect one end of the modem cable to the RS232 serial port (DB9 connector) of the end hub.                                                                                                    |
|                                  | 2                                                              | Set DIP Switch 2 UP for this hub.                                                                                                    |
|                                  |                                                                | △ You will not be able to manage this hub using<br>AsantéView Out-of-Band via the local AMS Link<br>while DIP Switch 2 is in the UP position. How-<br>ever, you can manage this hub using AsantéView<br>In-Band.                                                                                                    |
|                                  | 3                                                              | If you changed the DIP switch setting, you must reset<br>the hub.You can either press the Reset button on the<br>NMM Lite back panel or reset the hub remotely using<br>AsantéView Lite.                                                                                                    |

- **4** Use a null modem adapter to connect the modem cable to the modem.
- **5** Set up the modem for auto-answer.

Using the Local Management Port

You can use the RS232 connector on the NMM Lite as a local management port to gain terminal access to the NetStacker hub. This section describes the steps involved. They are:

- **D** Preparing the hub
- **Connecting to the local management port**

To prepare the hub for communication via the local management port:

Set the hub's DIP Switch 2 DOWN as shown in Figure 6.

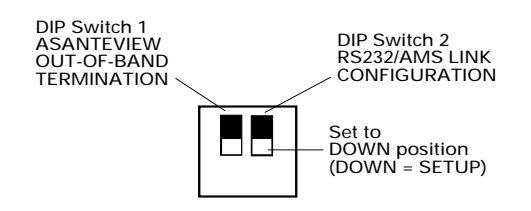

1

Figure 6RS232/AMS Link Configuration DIP Switch SettingDIP Switch 1 can be set to either UP or DOWN.

**2** Reset the hub after changing the DIP switch setting. You can either press the Reset button on the NMM Lite back panel or reset the hub remotely using AsantéView Lite.

Follow these steps to connect an RS232 cable to the local management port.

- **1** Be sure the distance from the management station to the hub is less than 50 feet.
- 2 Connect a straight-through RS232 cable (included with AsantéView software) to the RS232 connector on the NMM Lite.

Figure 7 shows a Macintosh RS232 cable being connected to the NMM Lite RS232 connector.

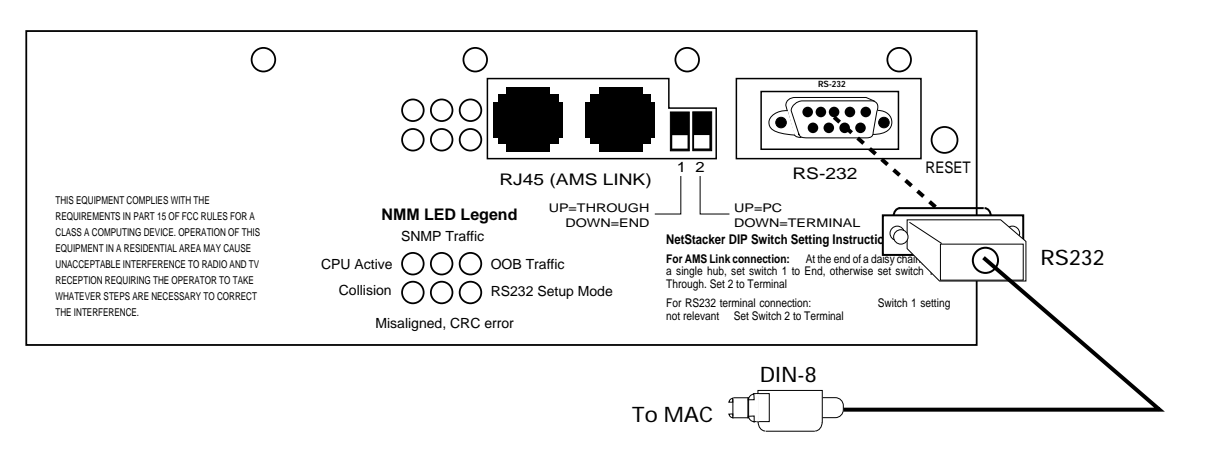

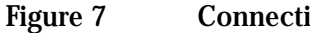

Connecting to the Hub

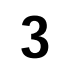

Connect the other end of the connector to the modem or COM port on the back of the AMS. Figure 8 shows the symbol on the Macintosh that indicates the modem port.

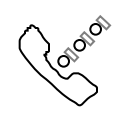

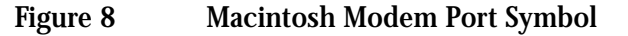

With a Macintosh, you can run AsantéTerm (included with the AsantéView management software) or another terminal emulation program.See "Using AsantéTerm" on page 22 for more information.

With a PC, you can use Windows Terminal (included with Windows software) or another terminal emulation program. Refer to the documentation that comes with Windows for more information. Use the following parameters to connect to the hub:

- **9600** baud
- □ 8 data bits
- □ N (no parity)
- □ 1 stop bit

Summary of DIP Switch Settings Figure 9 on page 20 and Figure 10 on page 21 show the required DIP switch settings for the NMM Lite in five configurations.

In the first out-of-band configuration, the AsantéView Management Station (AMS) is connected to a hub or hub stack using one of the hub's AMS Link ports and an AMS Link Extender. In the second, the AMS is directly connected to a hub using the hub's RS232 connector and a straight-through RS232 cable. The third configuration shows a remote AMS connected to a hub over telephone lines using the hub's RS232 connector and a modem.

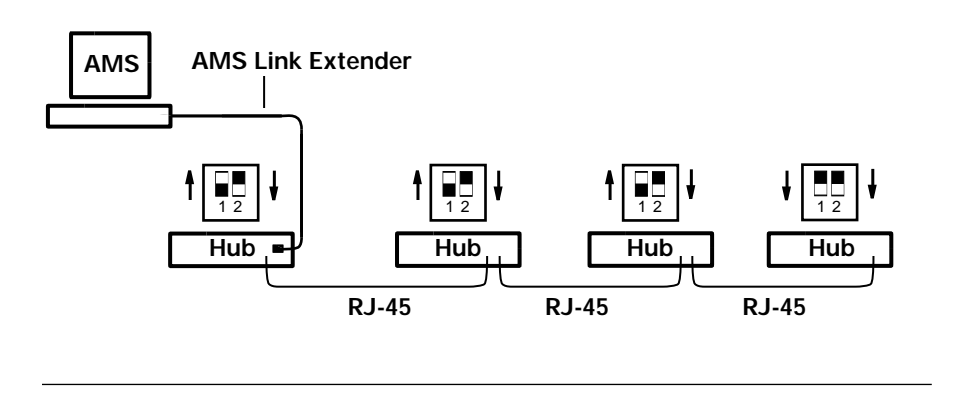

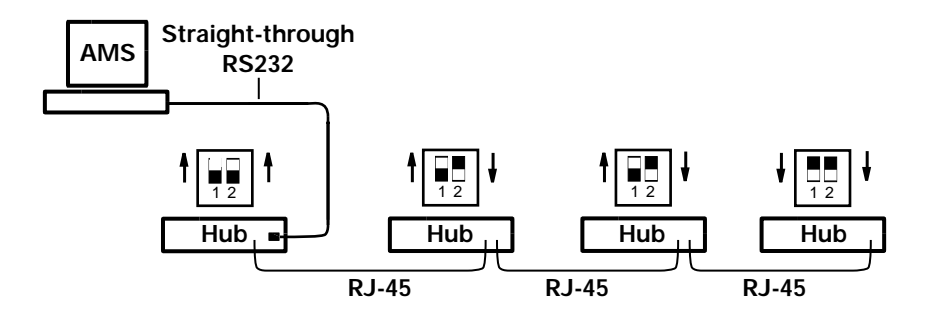

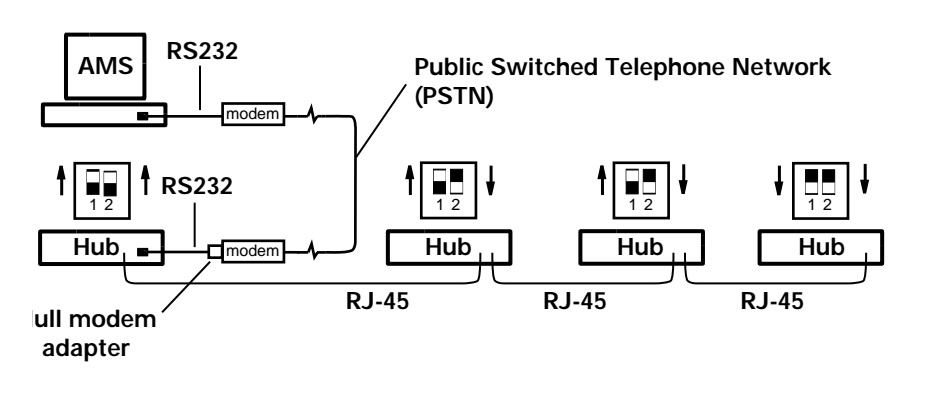

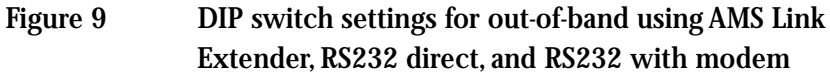

The fourth configuration connects a terminal to an individual hub using the RS232 connector as a local management port. The fifth configuration connects an AMS to a single hub using one of the hub's AMS Link ports and an AMS Link Extender.

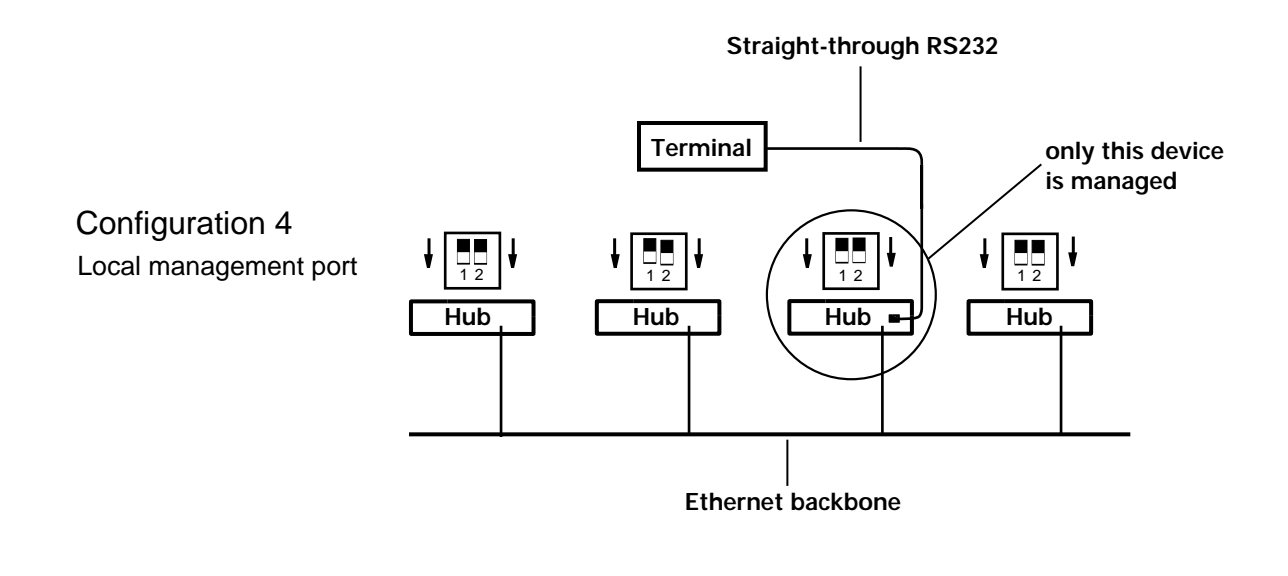

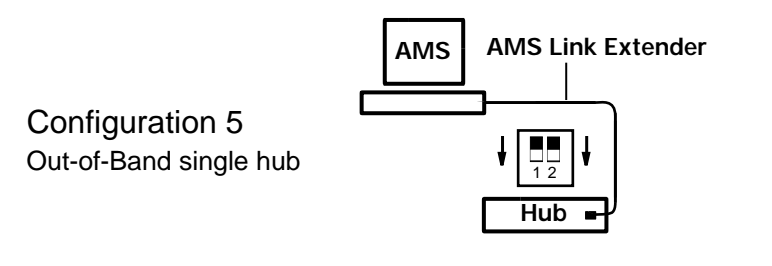

Figure 10 DIP switch settings for Local Management Port, and AMS Link Extender with single hub

| Using AsantéTerm      | Asant<br>In-Ba<br>a Net<br>Befor<br>local<br>hub.<br>instru | téTerm, provided with AsantéView and AsantéView Lite<br>nd and Out-of-Band, can be used to interrogate and program<br>Stacker hub using a Macintosh computer as a terminal.<br>The using AsantéTerm, you need to configure the NMM Lite as a<br>management port to gain terminal access to the NetStacker<br>See "Using the Local Management Port" on page 17 for<br>actions. |
|-----------------------|-------------------------------------------------------------|----------------------------------------------------------------------------------------------------|
| Installing AsantéTerm | Follo <sup>,</sup><br>drive                                 | w this procedure to install AsantéTerm on a Macintosh hard                                                                                                    |
|                       | 1                                                           | Insert the AsantéView disk into the floppy drive and double-click the disk icon to open it.                                                                                                    |
|                       | 2                                                           | Copy the AsantéTerm program to your hard drive.The icon looks like the one shown in Figure 11.                                                                                                    |
|                       | C<br>Asa                                                    | s<br>T <sub>τ</sub> ,<br>ntéTerm                                                                                                    |
|                       | Figure                                                      | e 11 AsantéTerm Icon                                                                                                    |
| Running AsantéTerm    | To sta                                                      | art AsantéTerm, use the following procedure.                                                                                                    |
|                       | 1                                                           | Double-click the AsantéTerm icon.<br>AsantéTerm opens the terminal window.There may<br>not be any data displayed in the window when it<br>opens.                                                                                                    |
|                       | 2                                                           | Press return to start communication with the hub.                                                                                                    |
|                       |                                                             | ∆ If text does not appear on the screen, press the<br>Reset button on the NMM Lite back panel. Diag-<br>nostic messages will appear before the screen<br>shown in Figure 12 on page 23.                                                                                                    |

Figure 12 shows the first Asanté Management System screen that appears for the NetStacker NMM Lite.

| AsantéTerm                                        |                                       |
|---------------------------------------------------|---------------------------------------|
|                                                   |                                       |
|                                                   |                                       |
|                                                   |                                       |
|                                                   |                                       |
|                                                   |                                       |
|                                                   |                                       |
|                                                   |                                       |
|                                                   |                                       |
|                                                   |                                       |
|                                                   |                                       |
| AsanteHub NetStacker Local Management Version 2.0 |                                       |
| Copyright (c) 1992–94 Asante Technologies, Inc.   |                                       |
|                                                   |                                       |
|                                                   |                                       |
| nain menu                                         |                                       |
| (Cmd) (Description)                               |                                       |
| a General Information                             |                                       |
| c Configuration                                   |                                       |
| s Statistics                                      |                                       |
|                                                   |                                       |
|                                                   | =                                     |
| Command>                                          | · · · · · · · · · · · · · · · · · · · |
|                                                   | 191                                   |

Figure 12 Asanté Local Management System Main Menu using AsantéTerm

**3** Type g to see the current configuration. Type c to configure the NMM Lite. Type s for a submenu that helps you select hub statistic parameters.

When using AsantéTerm, the Management System headings refer to local management (AsantéHub NetStacker Local Management), but the menu items are essentially the same as in the remote management version.

See "Accessing the Configuration Menu" on page 34 to continue configuring the NMM Lite. Refer to "Configuration Menu Descriptions" on page 35 for more information on the items in the Management Configuration menu. For a short tutorial on navigating the Management System menus, go to "Using the Asanté Remote Management System" on page 27.

| Using Telnet              | You can use Telnet software (not included with the NMM Lite) to<br>interrogate and program an NMM Lite module in a NetStacker<br>hub. You can do this using any Telnet-capable computer, either<br>directly connected to the hub or over the network. |                                                                                                    |                                                                                                |
|---------------------------|----------------------------------------------------------------------------------------------------|----------------------------------------------------------------------------------------------------|------------------------------------------------------------------------------------------------|
|                           | Δ                                                                                                    | Information on installing<br>this manual. Refer to t<br>comes with the Telnet so                                  | Telnet is not provided in<br>he documentation that<br>oftware.                                 |
|                           | The follow<br>to use Teln                                                                                                    | ing list is a summary of th<br>et with an NMM Lite com                                                            | e steps you need to perform<br>nected to a NetStacker hub.                                     |
|                           |                                                                                                    | Install the image code or                                                                                         | n the AMS                                                                                      |
|                           |                                                                                                    | Upgrade the hub's image                                                                                           | code                                                                                           |
|                           |                                                                                                    | Establish a link with the                                                                                         | hub using Telnet                                                                               |
|                           | This proce                                                                                                    | dure assumes you've alrea                                                                                         | dy done the following:                                                                         |
|                           |                                                                                                    | Installed AsantéView (ve<br>AsantéView Lite (version<br>Out-of-Band software on                                   | rsion 2.3 or later) or<br>2.3 or later) In-Band or<br>the AMS                                  |
|                           |                                                                                                    | Connected appropriate of Out-of-Band managemen                                                                    | cables for In-Band or<br>t                                                                     |
|                           |                                                                                                    | Set hub DIP switches if r                                                                                         | needed                                                                                         |
|                           |                                                                                                    | Assigned an IP address to                                                                                         | o the hub                                                                                      |
|                           |                                                                                                    | Installed the Telnet appli<br>management station                                                                  | cation on your network                                                                         |
|                           | Refer to the instruction information ware and h                                                                                                    | e Telnet software docume<br>s. See the appropriate Asa<br>n on installing and configu<br>ardware for using Asanté | entation for installation<br>IntéView User's Guide for<br>Iring the appropriate soft-<br>View. |
| Installing the Image Code | Before you<br>NetStacker<br>AMS. Table                                                                                                    | upgrade the image code i<br>hub, you need to install t<br>2 lists the files you need.                             | in the NMM Lite with a<br>he image code files on the                                           |
|                           | Table 2                                                                                                    | NMM Lite Image Code F                                                                                             | ile Names                                                                                      |
|                           | Image File                                                                                                    |                                                                                                    | Configuration File                                                                             |
|                           | nshuxx.11x,                                                                                                    | nshuxx.20x, or later                                                                                              | nsh.cfg                                                                                        |

Copy the files to the AMS Images folder on the Macintosh. On the PC, copy the files to the same directory as the AMS executable (In-Band or Out-of-Band).

Upgrading the Hub<br/>Image CodeYou can download the image code to the hub using AsantéView<br/>Lite (version 2.3 or later) In-Band or Out-of-Band, or AsantéView<br/>In-Band or Out-of-Band (version 2.3 or later). You do this by select-<br/>ing the Software Upgrade command in the Configuration menu.<br/>See the appropriate AsantéView User's Guide for information on<br/>performing software upgrades.

For the NMM Lite, you need image code version 1.1 or later (at the time of this writing, the current version is 2.0; see "Asking for Assistance" on page 3 to contact us for information on the latest version).

Starting TelnetThe following instructions show how to start the Telnet applica-<br/>tion (not included with the NMM Lite) and get to the Asanté<br/>Remote Management System Main menu using a Macintosh com-<br/>puter. The examples in the figures show screens for a Macintosh<br/>using NCSA/BYU Telnet version 2.5; however, you may use any<br/>Telnet application.

Open the Telnet application by double-clicking its icon. Figure 13 shows the icon for NCSA/BYU Telnet version 2.5 on a Macintosh.

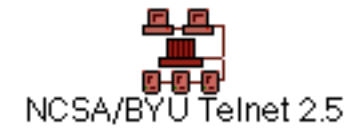

1

Figure 13 Icon for NCSA/BYUTelnet 2.5 (Macintosh)

**2** Choose Open Connection from the File menu. The session dialog appears. Figure 14 shows an example.

**3** Select the Session name field and type the IP address of the hub you want to configure. Figure 14 shows an example with the IP address already typed in.

| Session name | 192.203.54.240                           |
|--------------|------------------------------------------|
| Window Name  |                                          |
|              | □ FTP session (೫F)<br>□ Serial/SLIP (೫S) |
| Configure    | OK Cancel                                |

Figure 14 Sample Telnet Session Dialog

**4** Click the OK button. Figure 15 shows the Asanté Remote Management System Main menu that appears for configuring a NetStacker hub.

|                                                                                                    | 192.203.34.2401                                                                                                    | - |
|----------------------------------------------------------------------------------------------------|----------------------------------------------------------------------------------------------------|---|
|                                                                                                    |                                                                                                    |   |
|                                                                                                    |                                                                                                    |   |
|                                                                                                    |                                                                                                    |   |
|                                                                                                    |                                                                                                    |   |
|                                                                                                    |                                                                                                    |   |
|                                                                                                    |                                                                                                    |   |
|                                                                                                    |                                                                                                    |   |
|                                                                                                    |                                                                                                    |   |
|                                                                                                    |                                                                                                    |   |
|                                                                                                    |                                                                                                    |   |
| a a set a b                                                                                                    | Wh NotStackon Ponoto Management Hongion 2.0                                                                                                    |   |
| IsanteH<br>Copunic                                                                                                    | lub NetStacker Remote Management Version 2.0<br>abt (c) 1992–94 Asante Technologies Inc                                                                                                    |   |
| santeH<br>opyrig<br>======                                                                                                 | lub NetStacker Remote Management Version 2.0<br>jht (c) 1992–94 Asante Technologies, Inc.                                                                                                    |   |
| santeH<br>opyrig<br>======                                                                                                 | Hub NetStacker Remote Management Version 2.0<br>ht (c) 1992–94 Asante Technologies, Inc.                                                                                                    |   |
| IsanteH<br>Copyrig<br>======                                                                                               | Hub NetStacker Remote Management Version 2.0<br>ht (c) 1992–94 Asante Technologies, Inc.<br>                                                                                                    |   |
| sante⊢<br>opyrig<br>======<br>ain Me                                                                                       | Hub NetStacker Remote Management Version 2.0<br>ht (c) 1992–94 Asante Technologies, Inc.<br>enu                                                                                                    |   |
| sante⊢<br>opyrig<br>======<br>ain Me<br>Cmd>                                                                               | Hub NetStacker Remote Management Version 2.0<br>ght (c) 1992-94 Asante Technologies, Inc.<br>enu<br>SDescription>                                                                                                    |   |
| sante⊢<br>opyrig<br>======<br>ain Me<br>Cmd><br>9                                                                          | Hub NetStacker Remote Management Version 2.0<br>ght (c) 1992–94 Asante Technologies, Inc.<br>enu<br>(Description)<br>General Information                                                                                     |   |
| santeH<br>opyrig<br>======<br>ain Me<br>Cmd><br>g<br>c                                                                     | Hub NetStacker Remote Management Version 2.0<br>ght (c) 1992–94 Asante Technologies, Inc.<br>enu<br><description><br/>General Information<br/>Configuration<br/>Configuration</description>                                  |   |
| sante<br>opyrig<br>======<br>ain Me<br>Cmd><br>g<br>c<br>s                                                                 | Hub NetStacker Remote Management Version 2.0<br>ght (c) 1992-94 Asante Technologies, Inc.<br>enu<br><description><br/>General Information<br/>Configuration<br/>Statistics<br/>Close Composition</description>               |   |
| Isante<br>Copyrig<br>Iain Me<br>Cmd><br>g<br>c<br>g<br>q                                                                   | Hub NetStacker Remote Management Version 2.0<br>ght (c) 1992–94 Asante Technologies, Inc.<br>enu<br><description><br/>General Information<br/>Configuration<br/>Statistics<br/>Close Connection</description>                |   |
| Asante<br>Copyrig<br>======<br>1ain Me<br>(Cmd><br>9<br>c<br>s<br>9<br>c<br>s<br>2<br>9<br>c<br>2<br>c<br>2<br>2<br>0<br>7 | Hub NetStacker Remote Management Version 2.0<br>ght (c) 1992-94 Asante Technologies, Inc.<br>enu<br><description≻<br>General Information<br/>Configuration<br/>Statistics<br/>Close Connection<br/>t&gt; ■</description≻<br> |   |

## Figure 15 Asanté Remote Management System Main Menu using Telnet

| Using the Asanté     | This section contains:  |                                                                                                    |  |  |
|----------------------|-------------------------|----------------------------------------------------------------------------------------------------|--|--|
| Remote               |                         | General guidelines for using the Asanté Remote                                                                                                    |  |  |
| Management<br>System |                         | A short tutorial for navigating the system menus                                                                                                    |  |  |
|                      | Δ                       | The icons, menus, and screens for accessing the<br>Asanté Remote Management System may differ<br>depending on what computer you're using. Once<br>you're in the Asanté Remote Management System,<br>the menus look the same. |  |  |
| General Guidelines   | Here are so<br>Manageme | ome general guidelines for using the Asanté Remote<br>nt System menus:                                                                                                    |  |  |
|                      |                         | To invoke a command, type the letter of the<br>alphabet listed in the <cmd> column in the Con-<br/>figuration menu (don't type &lt; &gt;).There's no need<br/>to press the Return key after typing the letter.</cmd>         |  |  |
|                      |                         | When you press c for the Configuration menu,<br>you're prompted for a password. The default pass-<br>word is Asante (the password is case-sensitive).<br>Type the password, then press the Return key.                       |  |  |
|                      |                         | When you input or change data, you do need to press the Return key to send the change to the hub.                                                                                                    |  |  |
|                      |                         | If you go into a data input area that's blank and<br>want to leave it blank, just press the Return key.                                                                                                    |  |  |
|                      |                         | If you go into a data input area and want to leave<br>the field's contents as-is, you have to retype the<br>entire line (pressing the Return key deletes every-<br>thing on that line).                                      |  |  |
|                      |                         | Typically you press q to leave the menu you're in.<br>You're returned to the previous menu.                                                                                                    |  |  |
|                      |                         | Pressing q at the Asanté Remote Management Sys-<br>tem Main menu closes the Telnet connection<br>with the hub.                                                                                                    |  |  |
|                      |                         | Choosing Quit from the File menu closes the Tel-<br>net application.                                                                                                    |  |  |

### Asanté Remote Management System Menu Tutorial

The following short tutorial navigates through some of the Asanté Remote Management System menus. The tutorial adds the text "Rm 217" to a hub's previously-defined name. All examples show Telnet running on a Macintosh.

We start with a Telnet session established with a NetStacker hub. The Asanté Remote Management System Main menu appears, shown in Figure 16.

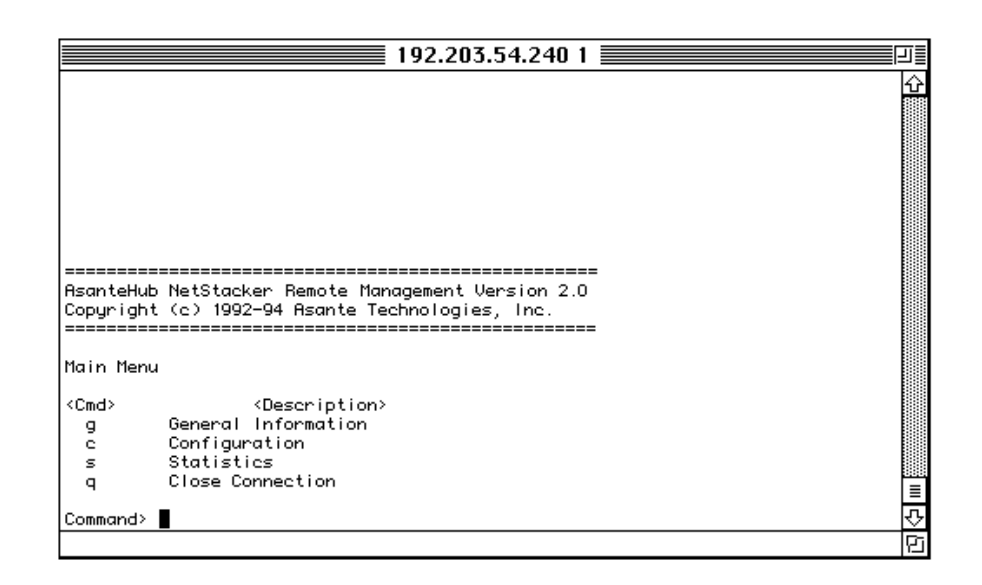

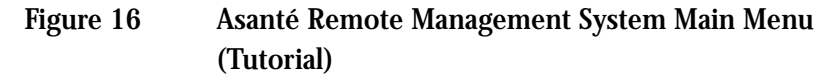

**1** Type **g** to show the current configuration. Figure 17 shows an example.

| 192.203.54.240 1                                                             | L] |
|------------------------------------------------------------------------------|----|
|                                                                              | 4  |
|                                                                              |    |
|                                                                              |    |
|                                                                              |    |
| Copyright (c) 1992-1994 Asante Technologies, Inc.                            |    |
| Asante NetStacker with SNMP agent and Telnet software v 2.0                  |    |
| Compiled Date: Nov 29 1994, lime: 13:55:19                                   |    |
| Hub Name: NetStacker-240                                                     |    |
| Hub Contact: J Callahan x010                                                 |    |
| Hub Location: S/W Lab                                                        |    |
| Hub Out-Of-Band Baud Rate: 9600                                              |    |
| Hub Uut-Ut-Bana Ulai String:<br>Hub ID/MAC Address: 00:00:94:10:80:00        |    |
| Hub IP Address: 192.203.054.240                                              |    |
| Hub IP Subnet Mask: 255.255.255.000                                          |    |
| Def. Router IP Address: 192.203.054.001                                      |    |
| Boot Server IP Hodness: 192.203.054.173<br>Root Silo Namo: Stilingsoinsh ofa |    |
| Boot Protocol: BOOTP-TETP                                                    |    |
| Software Upgrade: DISABLED                                                   | ŀ  |
|                                                                              |    |
| Type <sp> to continue</sp>                                                   |    |
| ☆                                                                            |    |

Figure 17 General Configuration Screen Example

The example shows "NetStacker-240" as the current hub name. If the hub has not had a name assigned to it previously, the Hub Name field will be blank.

- 2 Press the space bar to continue. The Asanté Remote Management System Main menu appears again (see Figure 16 on page 28).
- **3** Type c from the Asanté Remote Management System Main menu. The prompt "Enter Password" appears below the Command> line, shown in Figure 18.

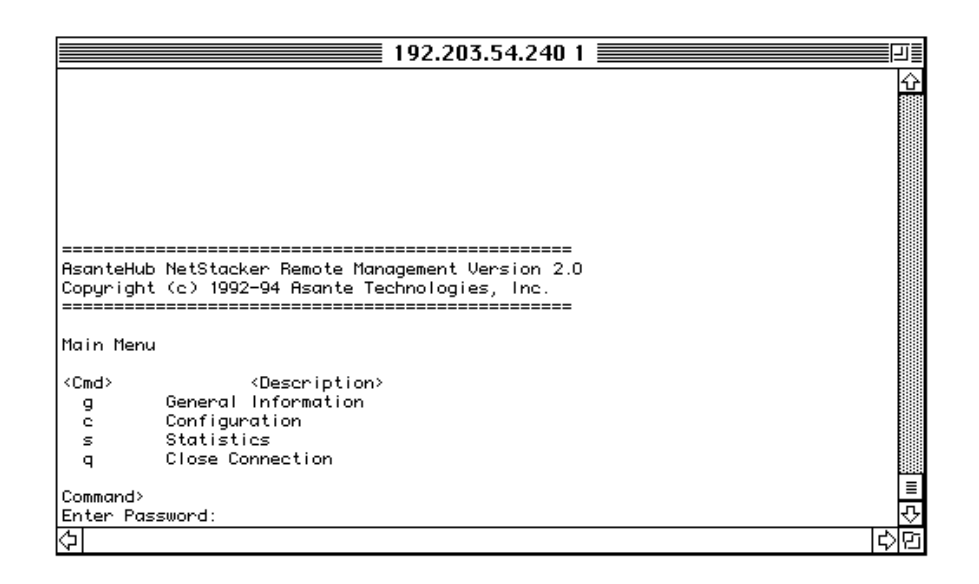

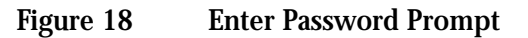

**4** Type the password Asante (the password is case-sensitive) and press return.

The Configuration menu appears, shown in Figure 19.

| santeHu | ub NetStacker Configuration Menu                  |  |
|---------|---------------------------------------------------|--|
|         |                                                   |  |
| Cmd>    | <description></description>                       |  |
| a       | System Administration Information                 |  |
| 0       | Out-Of-Band Parameters                            |  |
| i       | TCP/IP Parameters                                 |  |
| ь       | Bootstrap Parameters                              |  |
| s       | SNMP Parameters                                   |  |
| g       | Group Parameters                                  |  |
| P       | Port Parameters                                   |  |
| e       | Node Summary                                      |  |
| c       | Console Password                                  |  |
| t       | Telnet Idle Time-out                              |  |
| n       | Reset EEPROM On NMM Module To Default             |  |
| m       | Reset EEPROM On All Repeater Module(s) To Default |  |
| r       | Reset System                                      |  |
| q       | Exit Configuration Menu                           |  |
|         |                                                   |  |
|         |                                                   |  |
| ommand  | >                                                 |  |

Figure 19 Configuration Menu

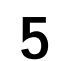

Type a from the Configuration menu.

This takes you to the System Administration Information menu, shown in Figure 20.

| 192.203.54.240 1                                            |          |
|-------------------------------------------------------------|----------|
|                                                             | Ŷ        |
|                                                             |          |
|                                                             |          |
|                                                             |          |
|                                                             |          |
|                                                             |          |
|                                                             |          |
|                                                             |          |
| AsanteHub NetStacker System Administration Information Menu |          |
|                                                             |          |
| Hub Name: NetStacker-240<br>Hub Contact: L Callaban v010    |          |
| Hub Location: S/W Lab                                       |          |
|                                                             |          |
| <cmd> <description></description></cmd>                     |          |
| n Set Hub Name                                              |          |
| c Set Hub Contact Information                               |          |
| g Return to Previous Menu                                   |          |
|                                                             | =        |
| Command>                                                    | <u>v</u> |
|                                                             | D        |

Figure 20 System Administration Information Menu

Note that the current hub information—name, contact, and location—displays above the menu choices on this screen (some or all of these fields may be blank for your particular hub).

We'll change the example hub's current name, "NetStacker-240", to "NetStacker Rm 217" (you can type a different name if you wish).

6

Type n to set the hub's name.

The Command> line changes to prompt you for the new name, as shown in Figure 21.

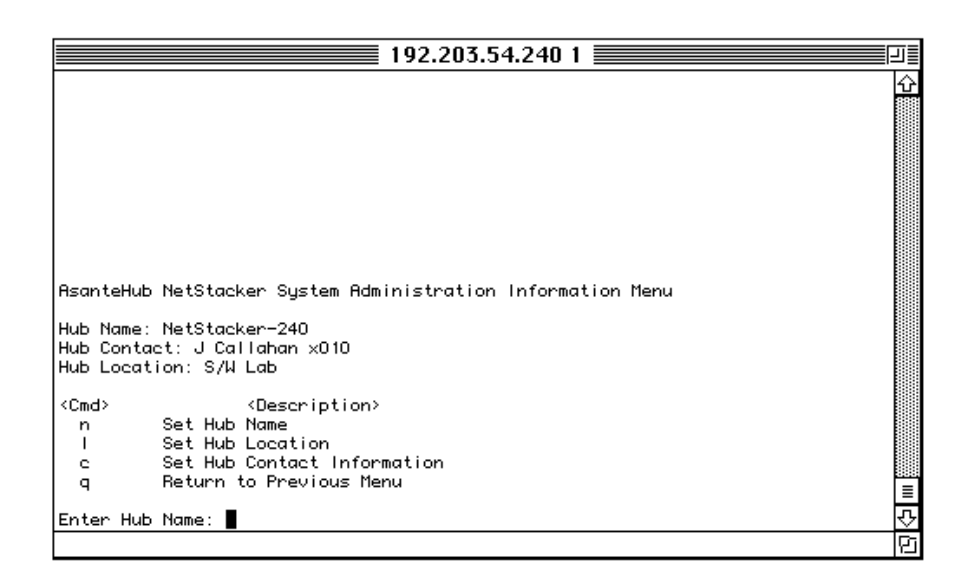

Figure 21 Enter Hub Name Prompt

7 Type NetStacker Rm 217 (or a different name if you wish) and press return.

Note in the above example that even though it looks like we could just add the text "Rm 217" to the end of the hub name, we actually have to type the entire line. If we typed "Rm 217" only, the hub would be renamed "Rm 217" rather than "NetStacker Rm 217".

Telnet sends the new name to the hub and the screen refreshes to display the current information. Figure 22 shows the new hub name, "NetStacker Rm 217", used in this example.

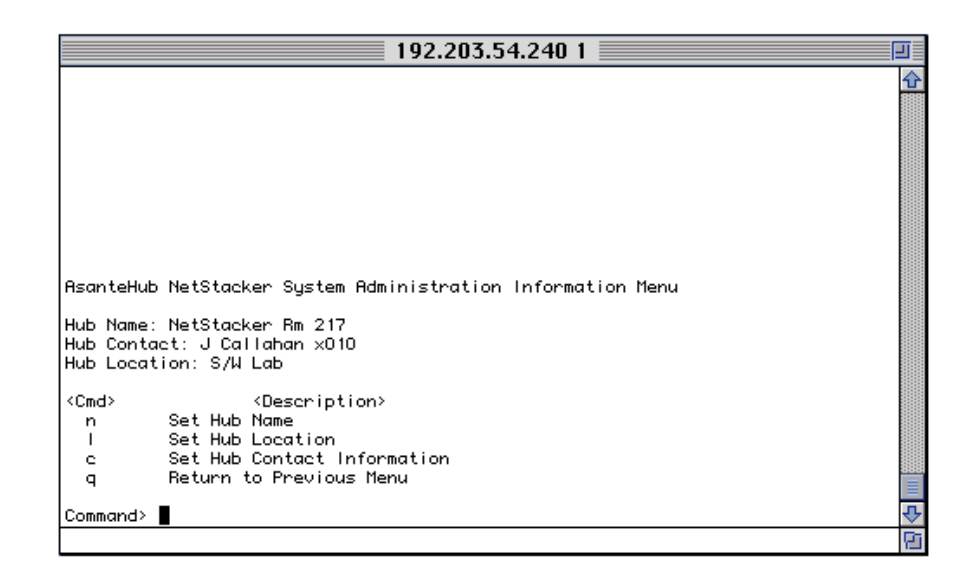

## Figure 22 System Administration Information Menu Showing New Hub Name

- **8** Press **q** to return to the Configuration menu.
- **9** Press q again to return to the Asanté Remote Management System Main menu.

You've just completed the tutorial for navigating menus in the Asanté Remote Management System. If you want to leave the Telnet application at this time, choose Quit from the File menu. Or, you can stay in the Asanté Remote Management System and go on to the next section, which describes Configuration menu items you can use to configure your hub.

# Configuration<br/>MenuThis section shows you how to access the Asanté Management<br/>System Configuration menu (Local or Remote) and then describes<br/>the menu choices you can use to configure your hub.

All examples show Telnet running on a Macintosh.We start with a Telnet session established with a NetStacker hub.

Accessing the Configuration Menu

Use the following procedure to get to the Configuration menu.

**1** From the Asanté Management System Main menu, press c for Configuration. The prompt "Enter Password" appears.

2 Type the default password Asante (the password is case-sensitive) and press return. The Configuration menu appears. Figure 23 shows an example of the Configuration menu for a NetStacker hub.

|                 | 192.203.54.240 1                                              | 피를                  |
|-----------------|---------------------------------------------------------------|---------------------|
|                 |                                                               | $\overline{\Delta}$ |
|                 |                                                               |                     |
|                 |                                                               |                     |
|                 |                                                               |                     |
| AsanteHub       | NetStacker Configuration Menu                                 |                     |
|                 |                                                               |                     |
| <cmd></cmd>     | <description></description>                                   |                     |
| a               | System Administration Information                             |                     |
| 0               | Out-Of-Band Parameters                                        |                     |
| i i             | TCP/IP Parameters                                             |                     |
| ь               | Bootstrap Parameters                                          |                     |
| s               | SNMP Parameters                                               |                     |
| 9               | Group_Parameters                                              |                     |
| Р               | Port Parameters                                               |                     |
| e               | Node Summary                                                  |                     |
| c .             | Console Password                                              |                     |
| t               | leinet laie lime-out<br>Deset FSPDem Ge NMM Medule Te Default |                     |
| n               | Reset EEPRON ON NMM HOOVIE TO DETAULT                         |                     |
| m               | Reset EPRON ON HIT Repeater house(s) to betault               |                     |
| r               | neset ogstem<br>Evit Configuration Monu                       |                     |
| 9               | Exit configuration neru                                       |                     |
|                 |                                                               | ≣                   |
| Command>        |                                                               | Ţ                   |
| e e ministri de |                                                               | ř.                  |
|                 |                                                               |                     |

Figure 23Configuration Menu example

| Configuration Menu<br>Descriptions | The following paragraphs describe the Configuration menu choices you can use to configure your NetStacker hub.                                                                                                    |  |  |
|------------------------------------|----------------------------------------------------------------------------------------------------|--|--|
|                                    | System Administration Information<br>Use to enter and transmit text strings defining the hub name,<br>contact, and location.                                                                                                    |  |  |
|                                    | Out-of-Band Parameters<br>Use to enter and transmit the Out-of-Band baud rate, dial string<br>to be used when the AMS dials out on a modem, and the<br>Out-of-Band password. Baud rate changes also will be effective<br>on the terminal. |  |  |
|                                    | The Out of Pand necessary annling when you are establishing                                                                                                    |  |  |

The Out-of-Band password applies when you are establishing an Out-of-Band connection with the hub using AsantéView Out-of-Band and the RS232 port. See the appropriate AsantéView User's Guide for more information. There is no password checking when you use the direct link to the hub using the AMS Link ports.

**TCP/IP Parameters** 

Use to define the hub IP address, IP subnet mask, and default router IP address. The new parameters take effect after you restart the hub.

**Bootstrap Parameters** 

Use to define where the hub should boot from (local from Flash EPROM or from a remote server), what SNMP protocols should be used during the remote boot process, and the IP address of the remote server.

Asanté recommends that you use the default setting of local.

The Boot File Name referred to in the menu is the configuration file residing in the AsantéView AMS Images folder in the Macintosh version, and the same directory as the AMS executable (In-Band or Out-of-Band) in the Windows version (the default is C:\AVIEW). The default file name is nsh.cfg for the NMM Lite. See the appropriate AsantéView User's Guide for more information.

### **SNMP** Parameters

Use to define a variety of SNMP parameters:

- **D** Read Community string
- □ Write Community string
- **u** Authentication trap
- **Trap receiver table parameters**

### **Group Parameters**

Use to assign to a segment or isolate, meaning assign to no segment, a group. (A group is defined as all of the ports on a NetStacker hub module.) Pressing n (Select Next Group) repeatedly cycles through the group choices. Pressing s (Assign/Isolate Group Segment) repeatedly cycles through the segment choices—1 or Isolated for the NetStacker hub.

- △ If you isolate a group (that is, assigned it to no segment), you'll lose your Telnet connection and SNMP capabilities. You then can manage the group only by using AsantéView Out-of-Band.
- ▲ If you isolate the NMM Lite (that is, assigned it to no segment), your AsantéView Management Station (AMS) will not be able to communicate with the NMM Lite. You'll lose your Telnet connection and SNMP capabilities.

You can reestablish communication with the module by using AsantéView Out-of-Band or by using the RS232 connector as a local management port.

**Port Parameters** 

Use to enable/disable a specific port's connection, link integrity, and auto polarity testing. Pressing N (uppercase N) repeatedly cycles through the available groups. Pressing n repeatedly cycles through the ports within a group.

### **Node Summary**

Use to display a summary of node activity on the hub. The hub monitors all packets passing through its ports. Pressing G or g cycles back and forth through the available groups. Pressing P or p cycles back and forth through the ports within a group.

Pressing c (chg cntr) repeatedly cycles through the available data counters: Good Frames, Bad Frames, Broadcast, Multicast, Short Event, Runts, Frame Too Long, SFD Missing, Fragments, Alignment Errors, DRM Errors, IFG Errors, Collisions, Late Collisions, Auto Partitions, MJLPs, and Readable Octets.

Pressing a sets the node summary aging time, which is the amount of time the hub stores node summary data. Each time a new device uses a port, or the frame type changes, the hub stores an entry in the Node Summary log. If the hub does not receive data again from that node within the specified aging time, the node data is purged from the log. ▲ If the aging time is set to too short a time span, problem nodes may time out and be dropped from the Node Summary table. You may have to experiment with the setting to find out what works best for your network.

### Console Password

Use to set the password for the terminal interface connection. The password is case-sensitive, and it can be up to 20 characters. You're prompted for this password when you choose the Configuration menu from the Asanté Remote Management System Main menu. The default password is Asante.

Telnet Idle Timeout

Use to set the length of idle time, in whole minutes, before Telnet closes the current connection. The default is 20 minutes. To keep Telnet from timing out at all, set the idle time to zero minutes.

### **Reset EEPROM on NMM Module to Default**

Use to set user-defined settings for the NMM Lite to their default values. The hub name, hub contact, hub location, dial string, and boot file name fields become blank, and the boot server IP address is set to all zeros. These changes occur immediately.

The hub IP address, subnet mask, and default router IP address are set to all zeros. Console Password is set back to its default, which is Asante. Telnet Idle Timeout is also set back to its default, which is 20 minutes. These changes occur on hub restart.

### Reset EEPROM on All Repeater Module(s) to Default

Use to set port parameters—Port Connection, Link Test, and Auto Polarity Correction—to the default value, which is Enabled. These changes occur immediately.

### **Reset System**

Use to send an immediate Reset command to the hub, causing a soft reset. Terminal communication is lost briefly, then automatically reestablished. If you're using Telnet, the connection is closed.

### **Exit Configuration Menu**

Use to leave the Configuration menu and go back to the Asanté Remote Management System Main menu.

Changing the Password You're prompted for a password when you choose the Configuration menu from the Asanté Management System Main menu. (The default password is Asante.)

> You can change this password if you wish. The password is casesensitive, and it can be up to 20 characters.

> Use the following procedure to change the current password. All examples show Telnet running on a Macintosh. We start with a Telnet session established with a NetStacker hub.

- **1** From the Asanté Management System Main menu, press c for Configuration. The prompt "Enter Password" appears.
- 2 Type the current password (the default password is Asante) and press return.

The Configuration menu appears. Figure 23 shows an example of the Configuration menu for a NetStacker hub.

|             | 192.203.54.240 1                                              | ⊒≣ |
|-------------|---------------------------------------------------------------|----|
|             |                                                               | ŵ  |
|             |                                                               |    |
|             |                                                               |    |
| AsanteHub   | NetStacker Configuration Menu                                 |    |
|             |                                                               |    |
| <cmd></cmd> | <description></description>                                   |    |
| a           | System Administration Information                             |    |
| 0           | Out-Of-Band Parameters                                        |    |
| i           | TCP/IP Parameters                                             |    |
| ь           | Bootstrap Parameters                                          |    |
| s           | SNMP Parameters                                               |    |
| 9           | Group_Parameters                                              |    |
| Р           | Port Parameters                                               |    |
| e           | Node Summary                                                  |    |
| c.          | Console Password                                              |    |
| τ           | leinet idle lime-out<br>Desek FERREN de NMM Medele Te Defeult |    |
| n           | Reset EEPRON On NUM Nodule To Detault                         |    |
| m           | Paget Suster                                                  |    |
| r.          | neset ogstem<br>Exit Configuration Monu                       |    |
| ч           | Exite configuration hera                                      | ш  |
|             |                                                               | ≣  |
| Command>    |                                                               | 仑  |
|             |                                                               | D  |

Figure 24 Configuration Menu example

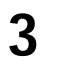

Type c for Console Password. The Command> line changes to prompt you for the new password, as shown in Figure 25.

|           | 192.203.54.240 1                                  |   |
|-----------|---------------------------------------------------|---|
|           |                                                   | Ţ |
|           |                                                   |   |
|           |                                                   |   |
| AsanteHub | NetStacker Configuration Menu                     |   |
|           |                                                   |   |
| (Cmd)     | <description></description>                       |   |
| a         | System Administration Information                 |   |
| 0         | Out-Of-Band Parameters                            |   |
| i         | TCP/IP Parameters                                 |   |
| ь         | Bootstrap Parameters                              |   |
| s         | SNMP Parameters                                   |   |
| 9         | Group Parameters                                  |   |
| P         | Port Parameters                                   |   |
| e         | Robe Summary                                      |   |
| +         | Telpet Idle Time-out                              |   |
| 'n        | Beset EEPBOM On NMM Module To Default             |   |
| m         | Reset EEPROM On All Repeater Module(s) To Default |   |
| r         | Reset System                                      |   |
| q         | Exit Configuration Menu                           |   |
| -         | -                                                 |   |
|           |                                                   |   |
| Enter New | Password (Max length is 20)>                      |   |
|           |                                                   |   |

Figure 25 Enter New Password Prompt

- **4** Type the new password and press return. You're prompted to type the new password again.
- 5 Type the new password a second time and press return. The new password is sent to the hub and you're taken back to the Configuration menu.
- **6** Type **q** to exit the Configuration menu.

## Technical Specifications

**Physical Dimensions:** 3" x 2" x 0.25" Weight: Approximately 0.5 lbs. (272.7g) Non-volatile Program Memory: Flash EPROM and EEPROM **Environmental Conditions:** Operating Temperature: 0° to 40° C ambient **Operating Humidity: 5% to 90% noncondensing** Operating Altitude: 10,000 ft. (3,048 m) maximum Storage Temperature: -30° to 80° C Storage Humidity: 5% to 90% noncondensing Storage Altitude: 25,000 ft. (7,620 m) maximum **Standards Supported:** MIB I and II, IETF RFC 1516 Repeater MIB Warranty: 1 year

See the AsantéView User's Guide for the recommended technical specifications for the network management station.

| <b>RS232</b> | Table 3 lists the pin assignments for a standard RS232 connector. |                                 |                     |  |
|--------------|-------------------------------------------------------------------|---------------------------------|---------------------|--|
| Connections  | Table 3                                                           | RS232 Connector Pin Assignments |                     |  |
|              |                                                                   | Pin                             | Function            |  |
|              |                                                                   | 1                               | Protective ground   |  |
|              |                                                                   | 2                               | Transmit data       |  |
|              |                                                                   | 3                               | Receive data        |  |
|              |                                                                   | 4                               | Request to send     |  |
|              |                                                                   | 5                               | Clear to send       |  |
|              |                                                                   | 6                               | Data set ready      |  |
|              |                                                                   | 7                               | Signal ground       |  |
|              |                                                                   | 8                               | Carrier detect      |  |
|              |                                                                   | 20                              | Data terminal ready |  |
|              |                                                                   | 22                              | Ring indicator      |  |
|              |                                                                   |                                 | •                   |  |

Cable Limitations for<br/>Out-of-BandThe AMS link cannot exceed 2000 feet between the first and last<br/>device (including the network management station) in the chain.

### NetStacker NMM Lite Installation Guide

Asanté Technologies, Inc. 821 Fox Lane San Jose, CA 95131

December 1994

P/N 06-00145-01 Rev. A